# Unlocking Steps on the DJI Fly APP for FPV.

1. Please power on the drone, the Goggles and the remote controller, and ensure that the smart phone (or other digital device) has been connected to the Goggles by a cable successfully;

2. Please ensure the firmware, the APP, and the flysafe database have been updated to the latest version;

3. Please ensure the DJI Fly APP has a good internet connection. Ensure the GPS satellites reach more than 10.

4. Please ensure the unlocking license is turned off when the drone is not taking off in the unlocked area, or the return to home function will be affected.

#### Step 1

Please visit 'DJI Fly APP-Profile', make sure to log into the DJI account that was submitted correspondingly online.

### Step 2

Please visit "**Profile > Settings > Unlock GEO Zone > Account Unlocking Licenses**", and you can view all the unlocking license details under the logged-in DJI account. Please choose the requested Flight Controller Serial Number and tap '**Import to Aircraft**', the page will Indicate "License imported successfully";

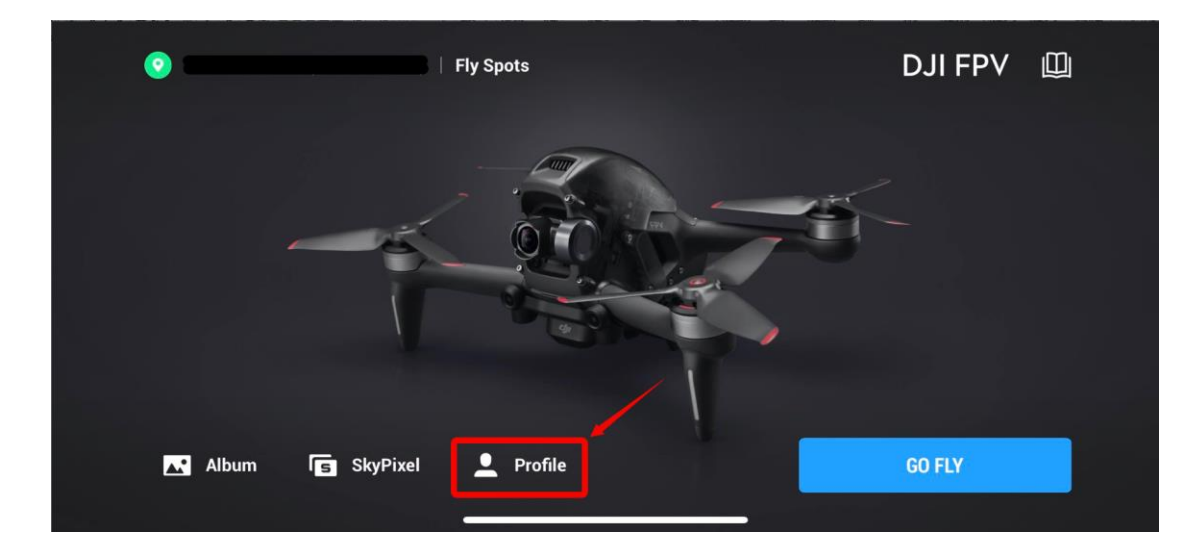

| <                      | Profile )         |
|------------------------|-------------------|
|                        | Device Management |
|                        | DJI Forum         |
| 5.08 h 16.6 km 37      | DJI Store         |
| Hours Distance Flights | Find My Drone     |
|                        | Settings          |

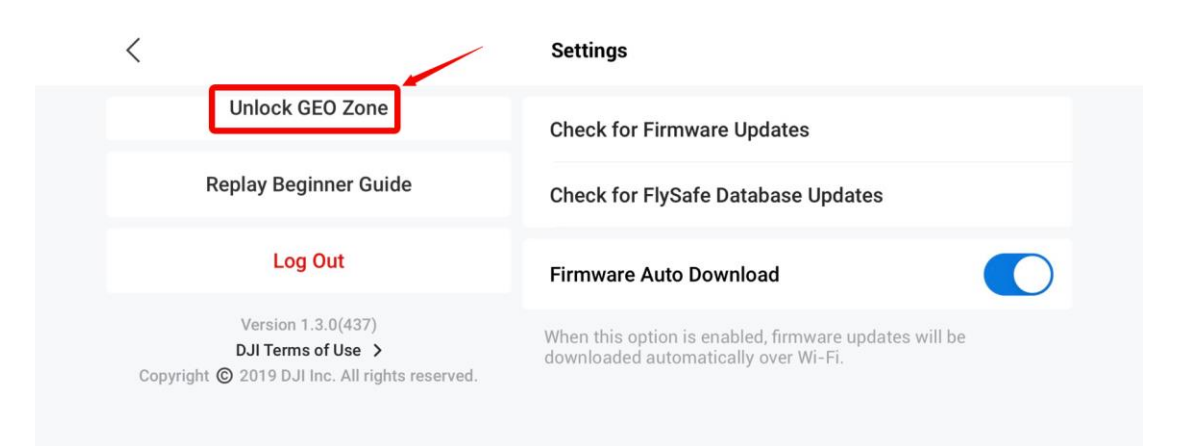

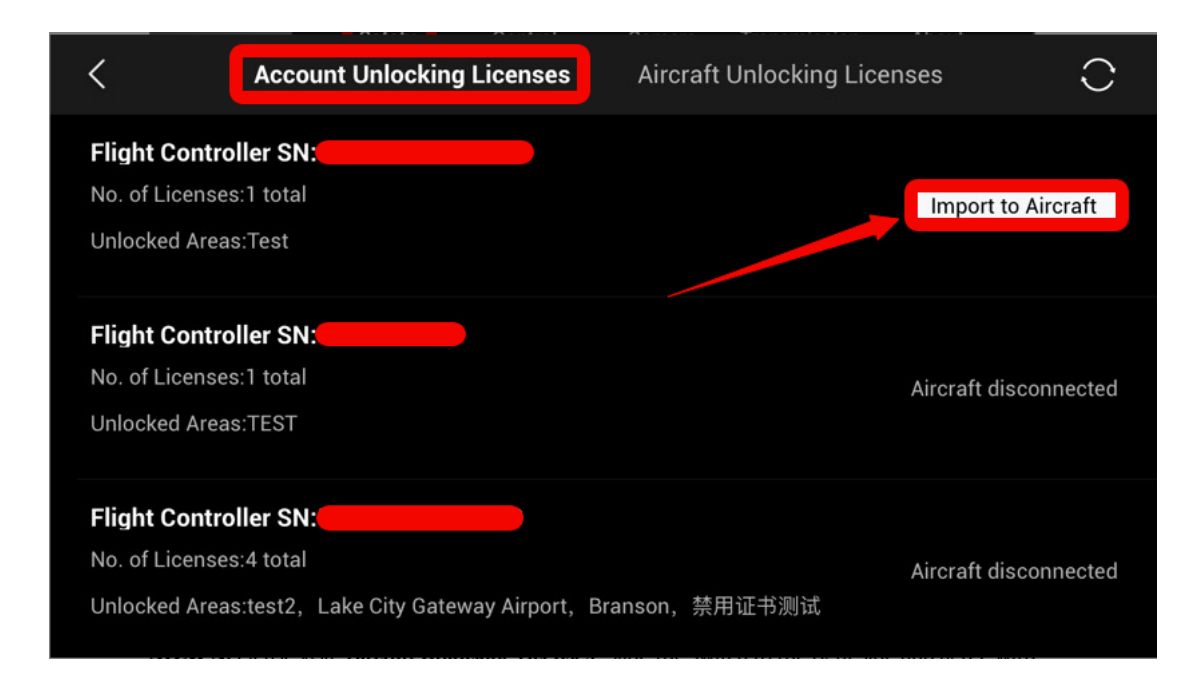

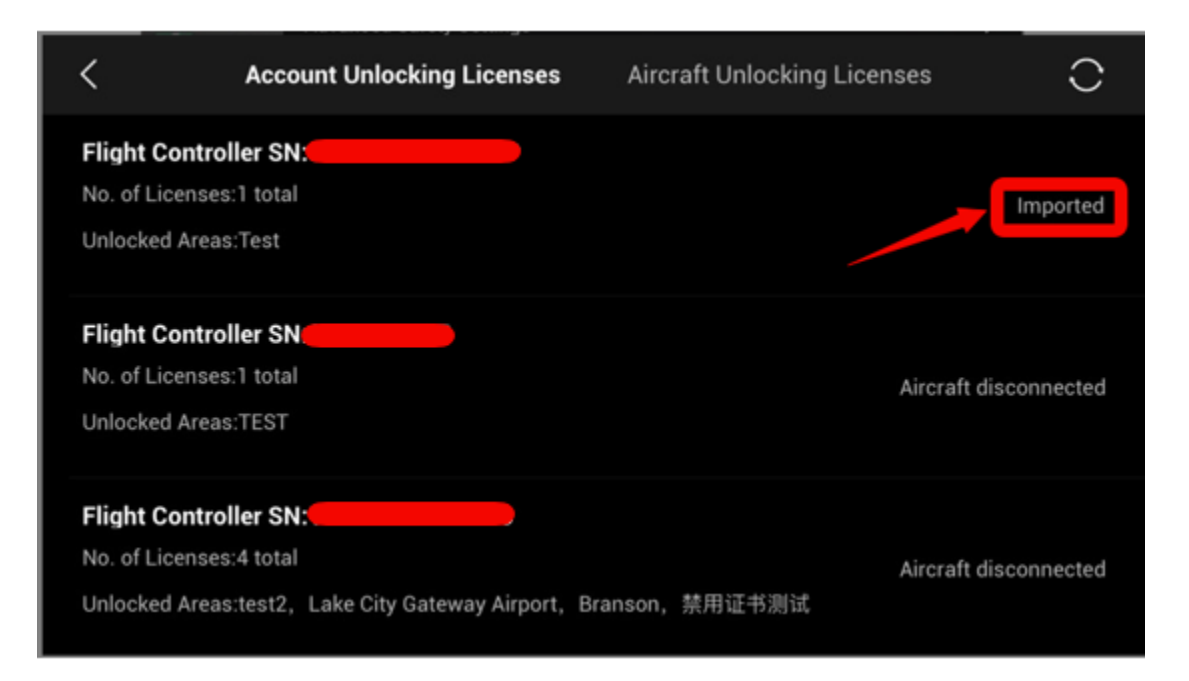

## Step 3

Please visit 'Aircraft Unlocking Licenses'. Slide the switch of the license to the right side, and agree with the statements. The unlocking license will be activated;

| <                                               | Account Unlocking Licenses                                                                                            | Aircraft Unlocking Licenses | 0 |
|-------------------------------------------------|----------------------------------------------------------------------------------------------------|-----------------------------|---|
| <b>Test</b><br>Unlockin<br>Valid Un<br>Area:32. | ng Type: Custom Unlocking (Circle)<br>til: 2021.01.08 08:00:00-2021.01.11 08:00:00<br>420803, -93.015594 radius:1.0km | Valid                       |   |
|                                                 |                                                                                                    |                             |   |
|                                                 |                                                                                                    |                             |   |

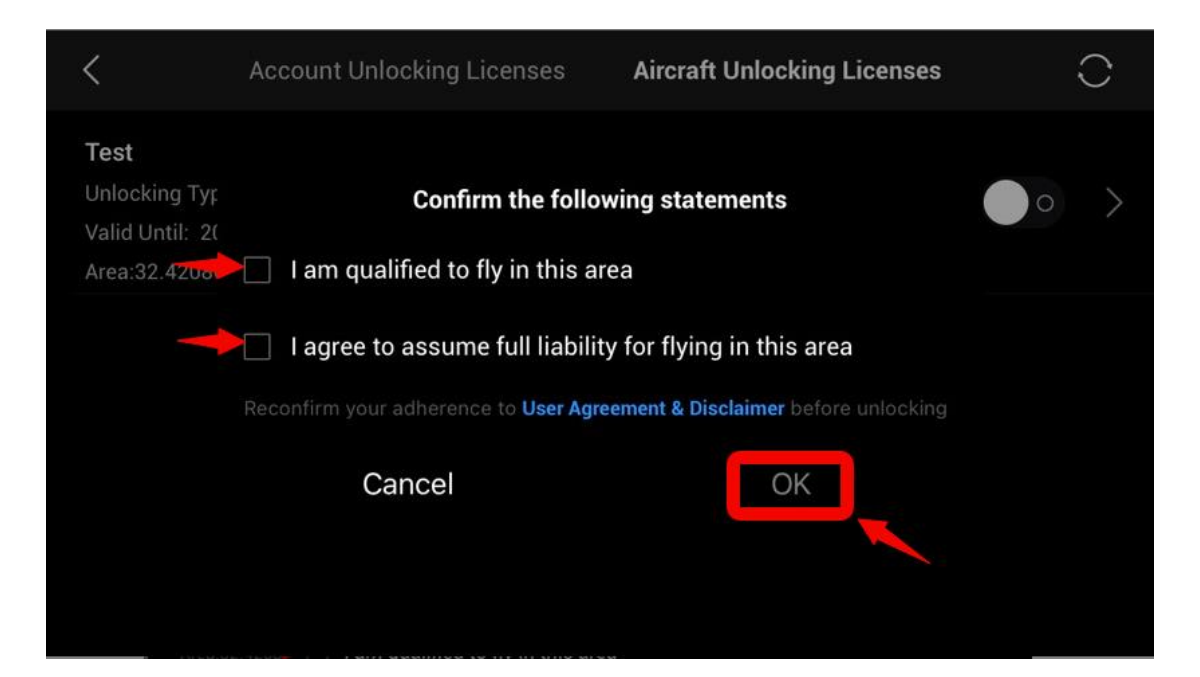

| <                                                             | Account Unlocking Licenses                                                                     | Aircraft Unlocking Licenses | • 0 |
|---------------------------------------------------------------|------------------------------------------------------------------------------------------------|-----------------------------|-----|
| Test<br>Unlocking Type:<br>Valid Until: 202<br>Area:32.420803 | Custom Unlocking (Circle)<br>1.01.08 08:00:00-2021.01.11 08:00:00<br>, -93.015594 radius:1.0km | Valid                       |     |
|                                                               |                                                                                                |                             |     |
|                                                               |                                                                                                |                             |     |
|                                                               |                                                                                                |                             |     |

## Step 4

When the unlocking license activated, the Goggles and the smartphone (or other digital device) could be disconnected.

#### **Troubleshooting Steps for Unlocking Failure:**

If the drone is failed to be unlocked, please:

1. Ensure that all of the DJI Fly APP, fly safe database, the firmware of the drone and remote controller has been updated to the latest version. Otherwise, the drone may not take off.

2. If all the firmware has been updated, please connect the drone with the APP, then log in to the DJI account which has been used for submitting the unlocking request, to download the unlocking license.

3. Ensure the mobile device has a good internet connection.

4. Turn on the drone and the remote controller and link them repeatedly.

If it doesn't work, please:

- 1. Log out and log in to your DJI account.
- 2. Uninstall and reinstall the APP.
- 3. Using another mobile device.

If this issue still exists, please send the below information to flysafe@dji.com for further assistance:

1. A video of the whole unlocking process (From turning on the drone until the unlock failure)

2. A screenshot to show the logged in DJI account.

3. A screenshot of the current flying coordinates.

4. Connect the drone with the App correctly, then make a screenshot of the app's Unlocking List page (General setting->Unlocking list-APP/Aircraft).

5. Connect the drone with the App correctly, then make a Picture of the APP's about page (General setting->About-Flight Controller SN).

6. A screenshot of the 'no fly zone' in the APP.

7. The operating system of the mobile device (Android system or IOS system)